#### tutoriel

# Ajouter une signature à ses messages

# Pré-requis

# Première étape

Les signatures sont créées dans les Paramètres des comptes de Thunderbird.

#### Cliquez sur Edition → Paramètres des comptes :

Dans le panneau de gauche, sélectionnez le compte pour lequel vous voulez définir votre signature (si vous avez plusieurs comptes, vous devez définir séparément chaque signature)

tapez le texte que vous désirez dans le champ **Texte de signature**. Par exemple, la définition suivante

| Te <u>x</u> te de signature :                   | Utiliser HTML (par ex., <b>bold</b> )                    |  |
|-------------------------------------------------|----------------------------------------------------------|--|
| Vincent Dupon<br>1, avenue des<br>Nom de mon en | Champs-Élysées 75000 Paris<br>reprise                    |  |
|                                                 |                                                          |  |
| Apposer la signatu                              | e à partir d'un fichier (texte, <u>H</u> TML ou image) : |  |

affichera ce résultat dans vos messages :

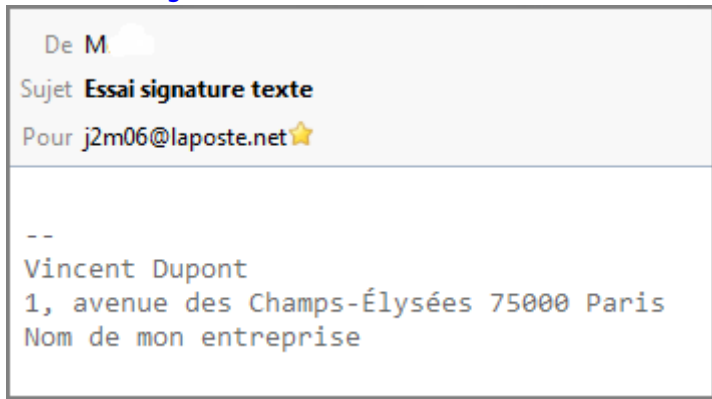

Vous pouvez rédiger en langage HTML en cochant cette case Vous pouvez gérer de multiples identités avec ce bouton Last update: 2022/08/13 22:15

| 3 | tutoriel:internet:thunderbird:signature:start https://nfrappe.fr/doc-0/doku.php?id=tutoriel:internet:thunderbird:signature:start |
|---|----------------------------------------------------------------------------------------------------|
|   |                                                                                                    |

| ≡                                                                                                    | Paramètres des comptes Courrier et Groupes                                                                                                    | × |
|----------------------------------------------------------------------------------------------------|----------------------------------------------------------------------------------------------------|---|
| Parametras serverur                                                                                                    | Paramètres du compte -                                                                                                    |   |
| Copies et dossiers<br>Rédaction et adressage                                                                                                    | Nom du compte :                                                                                                    |   |
| Paramètres des indésirables<br>Synchronisation et espace disque<br>Accusés de réception<br>Sécurité                                                                                                    | Identité par défaut<br>Chaque compte dispose d'informations sur l'expéditeur qui sont systématiquement transmises avec<br>les messages. Elles vous identifient auprès de vos correspondants. |   |
| -36803                                                                                                    | Nom :                                                                                                    |   |
| and the second second                                                                                                    | Adresse électronique :                                                                                                    |   |
| CONTRACTOR NOT                                                                                                    | Adresse pour la réponse : Les destinataires enverront leur réponse à cette autre adresse                                                                                                    |   |
|                                                                                                    | Organisation :                                                                                                    |   |
| Contraction of the local distance of the local distance of the loc | Texte de signature : Il tiliser HTML (par ex., <b>bold</b> )                                                                                                    | - |
|                                                                                                    | 3                                                                                                    |   |
| - Dossiers locaux                                                                                                    | Apposer la signature à partir d'un fichier (texte, HTML ou image) :                                                                                                    |   |
| Paramètres des indésirables<br>Espace disque<br>Serveur sortant (SMTP)                                                                                                    | Joindre ma carte de <u>v</u> isite aux messages <u>M</u> odifier la carte<br>Serveur gortant (SMTP) :                                                                                        |   |
|                                                                                                    | ✓ Modifier le serveur SMTP                                                                                                    |   |
| Gestion des comptes V                                                                                                    | Gérer les identités                                                                                                    |   |
|                                                                                                    | Annuler OK                                                                                                    |   |

# Autres étapes

## Conclusion

# **Problèmes connus**

## Voir aussi

• (fr) http://

Basé sur « Article » par Auteur.

From: https://nfrappe.fr/doc-0/ - **Documentation du Dr Nicolas Frappé** 

Permanent link: https://nfrappe.fr/doc-0/doku.php?id=tutoriel:internet:thunderbird:signature:start

Last update: 2022/08/13 22:15

×

Documentation du Dr Nicolas Frappé - https://nfrappe.fr/doc-0/